# Web Time Entry – Approver Instructions

## (Refer to Payroll Calendar for Approval Deadlines)

(All supervisors are required to identify a **proxy** who will approve your employees' timesheets when you are unavailable. Your proxy must be your supervisor or higher unless prior approval has been given to an alternate proxy. Please establish your proxy before you approve timesheets for the first time.)

- 1. Log in to MYGCSC.
- 2. Select: "Employee Dashboard"
- 3. Under "My Activities": Select "Approve Time".

| 🔛 🥝 ellucian                |               |                            |                    |   | 🗱 🚺 🛛 Banks, Melissa A    |
|-----------------------------|---------------|----------------------------|--------------------|---|---------------------------|
| Employee Dashboard          |               |                            |                    |   |                           |
| Employee Dashboard          |               |                            |                    |   |                           |
| Banks, Melissa A.           |               |                            |                    |   |                           |
| My Profile                  |               |                            |                    |   |                           |
| Devilation                  |               |                            |                    |   |                           |
| Pay information             |               |                            |                    | ^ | My Activities             |
| Latest Pay Stub: 02/14/2020 | All Pay Stubs | Direct Deposit Information | Deductions History |   |                           |
| Earnings                    |               |                            |                    | * | EnterTime                 |
|                             |               |                            |                    |   | Approve Time              |
| Benefits                    |               |                            |                    | * | Approve Leave Report      |
| Taxes                       |               |                            |                    | • | Approve Leave Request     |
| lob Summary                 |               |                            |                    | * | Salary Planner            |
| Job Summary                 |               |                            |                    |   | Pay Stub Administrator    |
| Employee Summary            |               |                            |                    | ۷ | 1094 Tax Receipt ID Entry |
|                             |               |                            |                    |   | Employee Menu             |

#### 4. Review Timesheet status for all employees.

### 5. Select Employee.

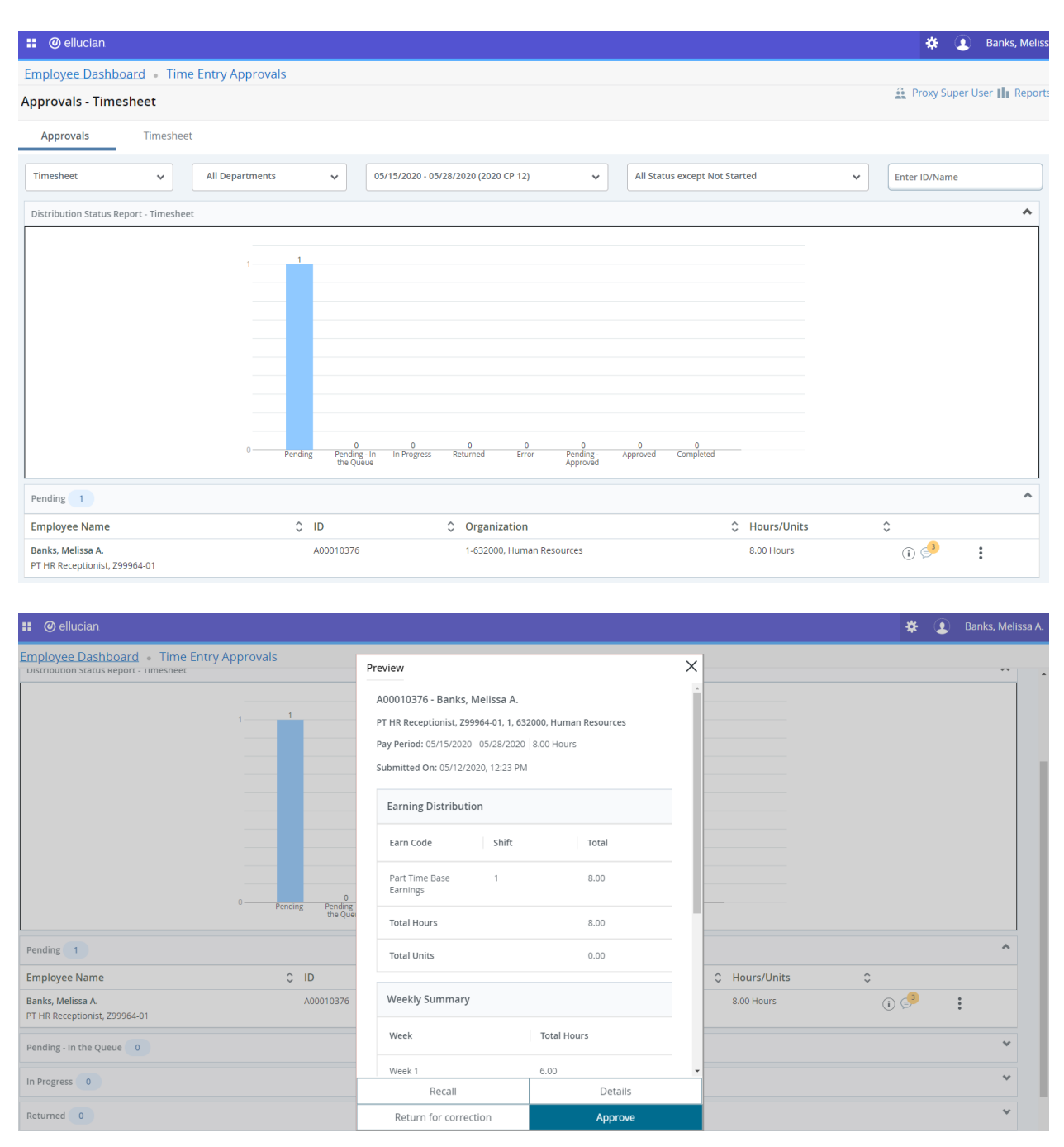

### **Pending Timesheet Options:**

"Return for Correction" – Returns timesheet to employee for corrections. This option can only be done before the employee web time entry timesheet deadline.

"Details" – Add/Remove time from employee's timesheet.

Please note the following:

Start and End Times must be entered in 00:00 AM or 00:00 PM format only.

+ Add More Time Button: Adds additional hours to the same day.

- Button: Removes hours entered for current day.

Must click "Save" after each day entered.

Use Buttons on Right to Edit, Copy or Delete Time. Be sure to 'Save" Timesheet after making any changes.

| :: Ø ellucian               |                                                                                                    |                             |                          |                          |                       | * •                    | Banks. Melissa A  |
|-----------------------------|----------------------------------------------------------------------------------------------------|-----------------------------|--------------------------|--------------------------|-----------------------|------------------------|-------------------|
|                             | d Time Ceta Assesses                                                                                                    | DT UD Desentionist 70000    | 4.01.1.622000 Uumaa D    | D-t #10.000              | 000                   | <b>•</b>               | barnts, menssa r  |
| Employee Dashboar           | a • <u>Time Entry Approvals</u> •                                                                                          | PT HR Receptionist, 29996   | 4-01, 1, 632000, Human R | esources, Rate: \$10.000 | 000                   |                        |                   |
| A00010376-Banks,            | Melissa A., PT HR Receptior                                                                                                | nist, Z99964-01, 1, 632000, | Human Resources, Rate    | : \$10.000000            |                       |                        | Leave Balances    |
| 05/15/2020 - 05/28/2020     | ) 8.00 Hours (i) 🛁                                                                                                    |                             |                          |                          | Pending               | Submitted On 05/1      | 12/2020, 12:47 PM |
| SUNDAY                      | MONDAY                                                                                                    | TUESDAY                     | WEDNESDAY                | THURSDAY                 | FRIDAY                | SATUR                  | IDAY              |
| 10                          |                                                                                                    |                             |                          |                          | 15<br>6.00 Hours      | 16                     | >                 |
|                             |                                                                                                    |                             | 🕀 Add Earn Code          |                          |                       |                        |                   |
| Part Time Base Earning<br>5 | <ul> <li>O 8:00 AM - 12:00 PM   4.00 Hours</li> <li>O 11:00 PM - 03:00 PM   2:00 Hours</li> <li>O Add More Time</li> </ul> |                             |                          |                          | Το                    | tal: 6.00 Hours   Accc | ▶ ि ⊖             |
| Exit Page                   |                                                                                                    |                             |                          |                          | Recall Timesheet Canc | el Save                | Preview           |

Click: "Preview" to review hours.

| 📰 🞯 ellucian                                                                                                    |                                                        |               |     |                  | * 3                    | 🕽 🛛 Banks, Melissa A |
|----------------------------------------------------------------------------------------------------|--------------------------------------------------------|---------------|-----|------------------|------------------------|----------------------|
| Employee Dashboard • Time Entry Approvals • PT HR Reco<br>A00010376-Banks, Melissa A., PT HR Receptionist, Z99964    | Preview                                                |               | ×   | )                |                        | D Leave Balances     |
| 05/15/2020 - 05/28/2020 8.00 Hours ① 🗇                                                                               | Weekly Summary                                         |               |     | FRIDAY           | Pending Submitted On 0 | 5/12/2020, 12:47 PM  |
| 10 11 12                                                                                                    | Week 1                                                 | Total Hours   |     | 15<br>6.00 Hours | 16                     | >                    |
| Part Time Base Earning ⊙ 08:00 AM - 12:00 PM   4.00 Hours<br>5 ⊙ 01:00 PM - 03:00 PM   2:00 Hours<br>⊙ Add More Time | Week 2<br>Week 3<br>Comment (Optional):<br>Add Comment | 2.00          |     |                  |                        | 1 6                  |
|                                                                                                    | 2000 characters remaining                              |               |     |                  | Total: 6.00 Hours      | ccount Distribution  |
|                                                                                                    | Return for correction                                  | ecall Approve | - 1 |                  |                        |                      |

"Approve".